## How to Create a New Signature in Outlook Scribe

Navigate to outlook.office.com/mail/inbox/id/AAQkAGM3YmQyZj...

1

#### 2 Copy the entire email signature (from "Kind regards" to the banner below)

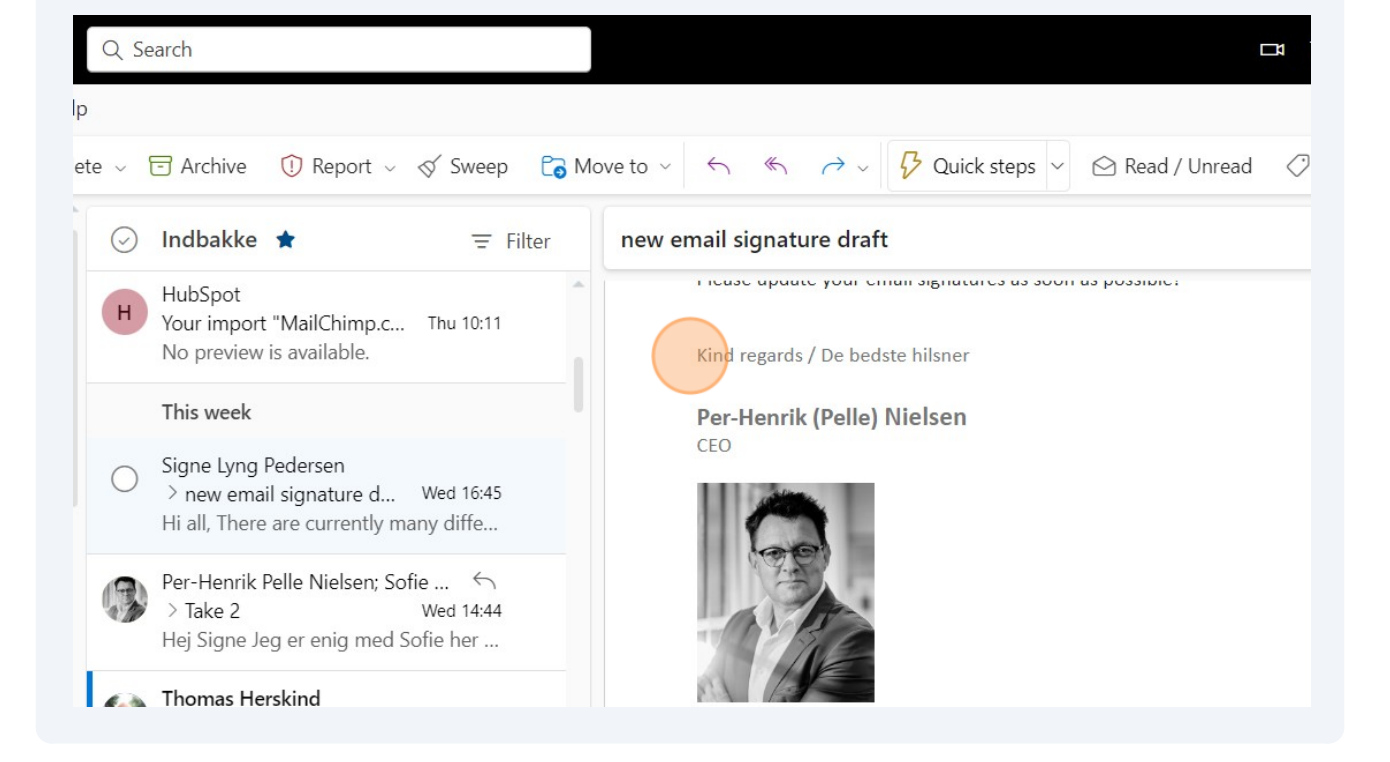

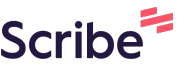

### 3 Click "New email"

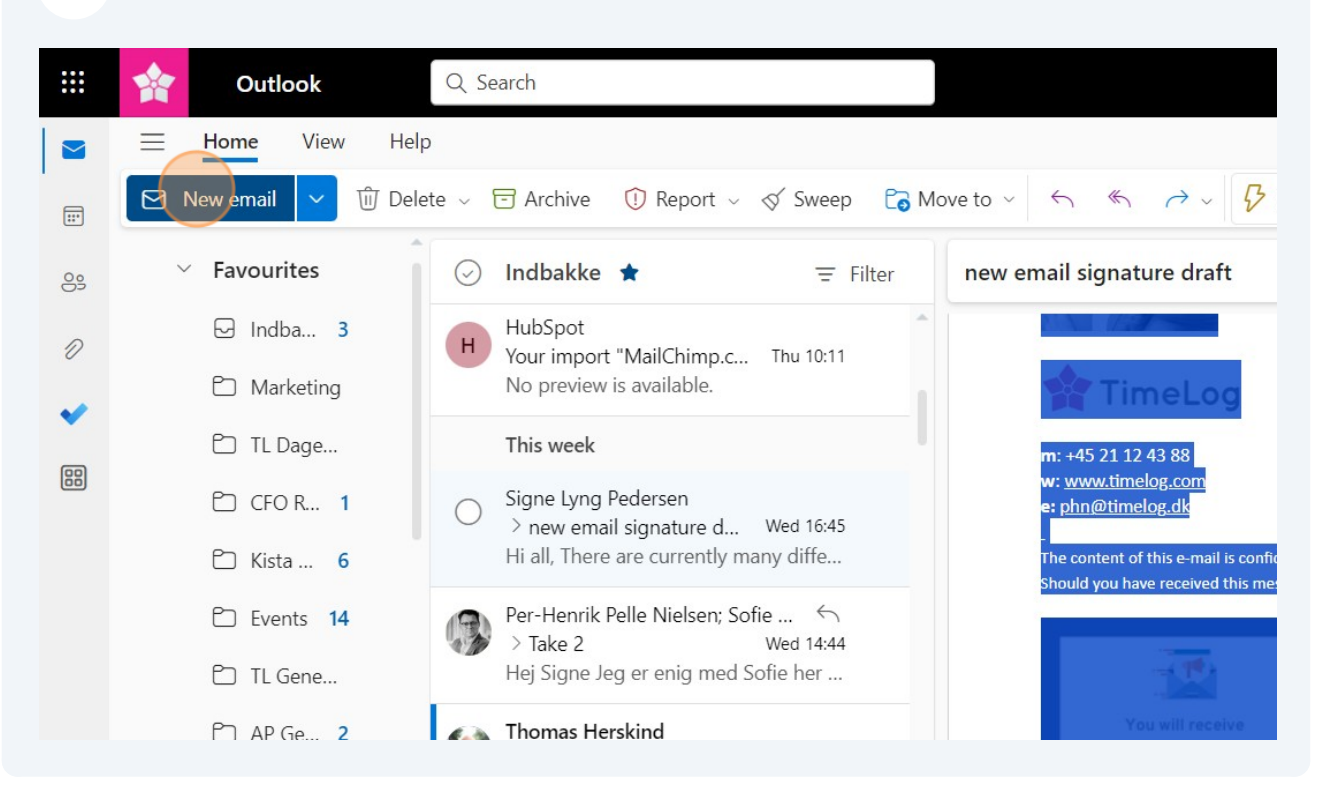

### 4 Click the signature icon.

|                                                        | Teams call 🗔 | <b>€</b> 1 🛱 | <b>4</b> 🐯                          | S <sup>3</sup>            |
|--------------------------------------------------------|--------------|--------------|-------------------------------------|---------------------------|
|                                                        |              |              | Eearning Session<br>12:00 Microsoft | n - Graphics<br>Teams-mød |
| $ \begin{array}{c ccccccccccccccccccccccccccccccccccc$ |              |              |                                     | ···~                      |
| end V From slp@timelog.com                             |              |              | €, ú                                | Ø                         |
| >                                                      |              |              |                                     | Всс                       |
| c                                                      |              |              |                                     |                           |
| a subject                                              |              |              |                                     |                           |
| / to insert files and more                             |              |              |                                     |                           |

|                            |                               | <ul> <li>✓</li> <li>Ø</li> <li>✓</li> </ul> |     | ~ |
|----------------------------|-------------------------------|---------------------------------------------|-----|---|
| end V From slp@timelog.com | AP_ny kollega<br>TL + AP logo | €, ~ ₪                                      | Ø   |   |
| 2                          | AP_konsulent job              |                                             | Bcc |   |
| c                          | TimeLog2                      |                                             |     |   |
| a subject                  | TimeLog!<br>Signatures        |                                             |     |   |
| / to insert files and more |                               |                                             |     |   |
|                            |                               |                                             |     |   |
|                            |                               |                                             |     |   |
|                            |                               |                                             |     |   |

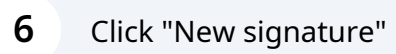

| Q Search      | 1                                                                                                    |                                                                                                    |
|---------------|----------------------------------------------------------------------------------------------------|----------------------------------------------------------------------------------------------------|
| gs            | Layout                                                                                                    | Compose and reply                                                                                                    |
| ch settings × | Compose and reply Attachments Rules Sweep Junk email Quick steps Customise actions Sync email Message handling Forwarding | Email signature Edit and choose signatures that will be automatically added to your email message Create and edit signature AP_ny kollega Med venlig hilsen |
|               | Automatic replies                                                                                                    | F                                                                                                    |

## 7 Click the "Edit signature name" field and fill in a name for the new signature (e.g. TimeLog new)

| 5        | Layout             | Compose and reply                                                                 |
|----------|--------------------|-----------------------------------------------------------------------------------|
| settings | Compose and reply  | Email signature                                                                   |
| 1        | Attachments        | Edit and choose signatures that will be automatically added to your email message |
|          | Rules              | Create and edit signatures                                                        |
| ar       | Sweep              | + New signature                                                                   |
|          | Junk email         | Edit signature name                                                               |
|          | Quick steps        |                                                                                   |
|          | Customise actions  |                                                                                   |
|          | Sync email         |                                                                                   |
|          | Message handling   |                                                                                   |
|          | Forwarding         |                                                                                   |
|          | Automatic replies  |                                                                                   |
|          | Datantian polician |                                                                                   |

### 8 Paste the new signature in the box below.

| Compose and reply  | Email signature                                                                                                    |
|--------------------|----------------------------------------------------------------------------------------------------|
| Attachments        |                                                                                                    |
| Rules              | Edit and choose signatures that will be automatically added to your email message.                                                                                                    |
| Sweep              | + New signature                                                                                                    |
| Junk email         | TimeLog New                                                                                                    |
| Quick steps        |                                                                                                    |
| Customise actions  |                                                                                                    |
| Sync email         |                                                                                                    |
| Message handling   |                                                                                                    |
| Forwarding         |                                                                                                    |
| Automatic replies  |                                                                                                    |
| Retention policies | $\blacksquare  \diamondsuit  A_{A}  A^{\diamond}  \mathbf{B}  I  \bigcup  \boldsymbol{\mathscr{Q}}  \lor  \underline{A}  \lor  \coloneqq  \mathrel{\mathrel{\scriptstyle{\models}}}  \mathrel{\scriptstyle{\leftarrow}} \blacksquare  \mathrel{\scriptstyle{\leftarrow}} \blacksquare \: \mathrel{\scriptstyle{\leftarrow}} \blacksquare \: \mathrel{\scriptstyle{\leftarrow}} \blacksquare \: \mathrel{\scriptstyle{\leftarrow}} \thinspace \mathrel{\scriptstyle{\leftarrow}} \thinspace \mathrel{\scriptstyle{\leftarrow}} \thinspace \mathrel{\scriptstyle{\leftarrow}} \thinspace \mathrel{\scriptstyle{\leftarrow}} \thinspace \mathrel{\scriptstyle{\leftarrow} \blacksquare \: \mathrel{\scriptstyle{\leftarrow}} \thinspace \mathrel{\scriptstyle{\leftarrow}} \thinspace \mathrel{\scriptstyle{\leftarrow}} \thinspace \mathrel{\scriptstyle{\leftarrow}} \thinspace \mathrel{\scriptstyle{\leftarrow}} \thinspace \mathrel{\scriptstyle{\leftarrow} \mathrel \mathrel{\scriptstyle{\leftarrow}} \thinspace \mathrel{\scriptstyle{\leftarrow}} \thinspace \mathrel{\scriptstyle{\leftarrow} \mathrel \mathrel{\scriptstyle{\leftarrow}} \thinspace \scriptstyle{$ |
| S/MIME             |                                                                                                    |
| C                  | Include a link to my bookings page in my signature                                                                                                    |

# 9 Change the name, title, image, phone number and email address to match your own.

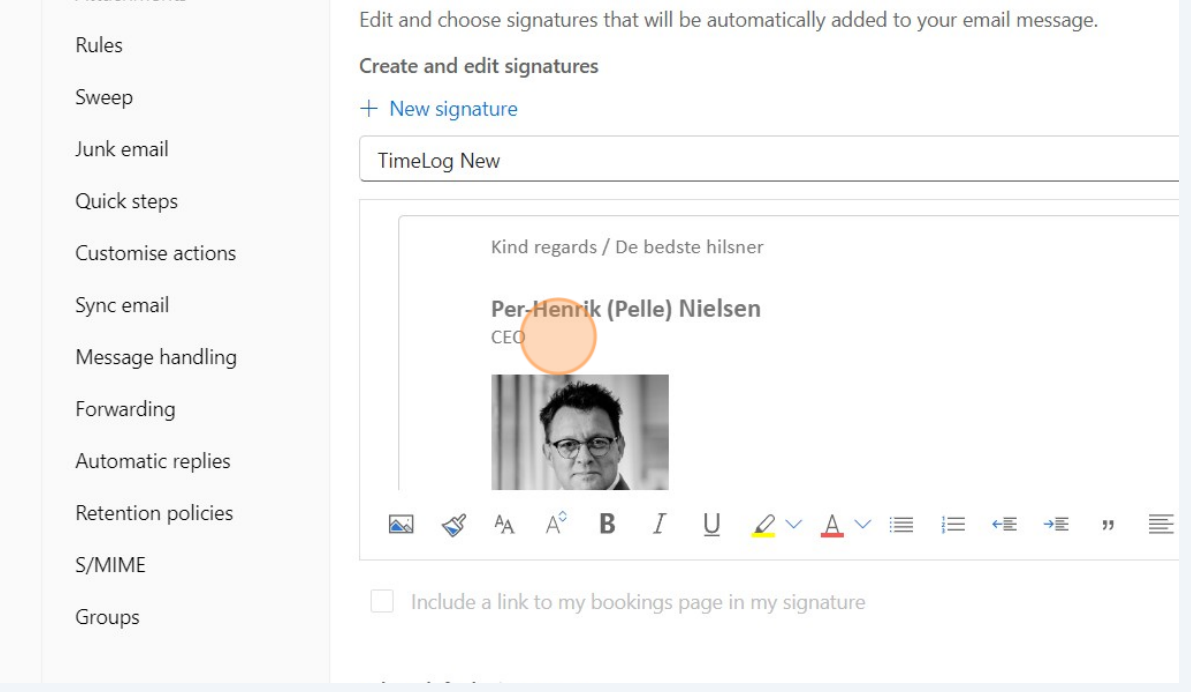

### **10** You can easily copy/paste your own photo from your old email signature.

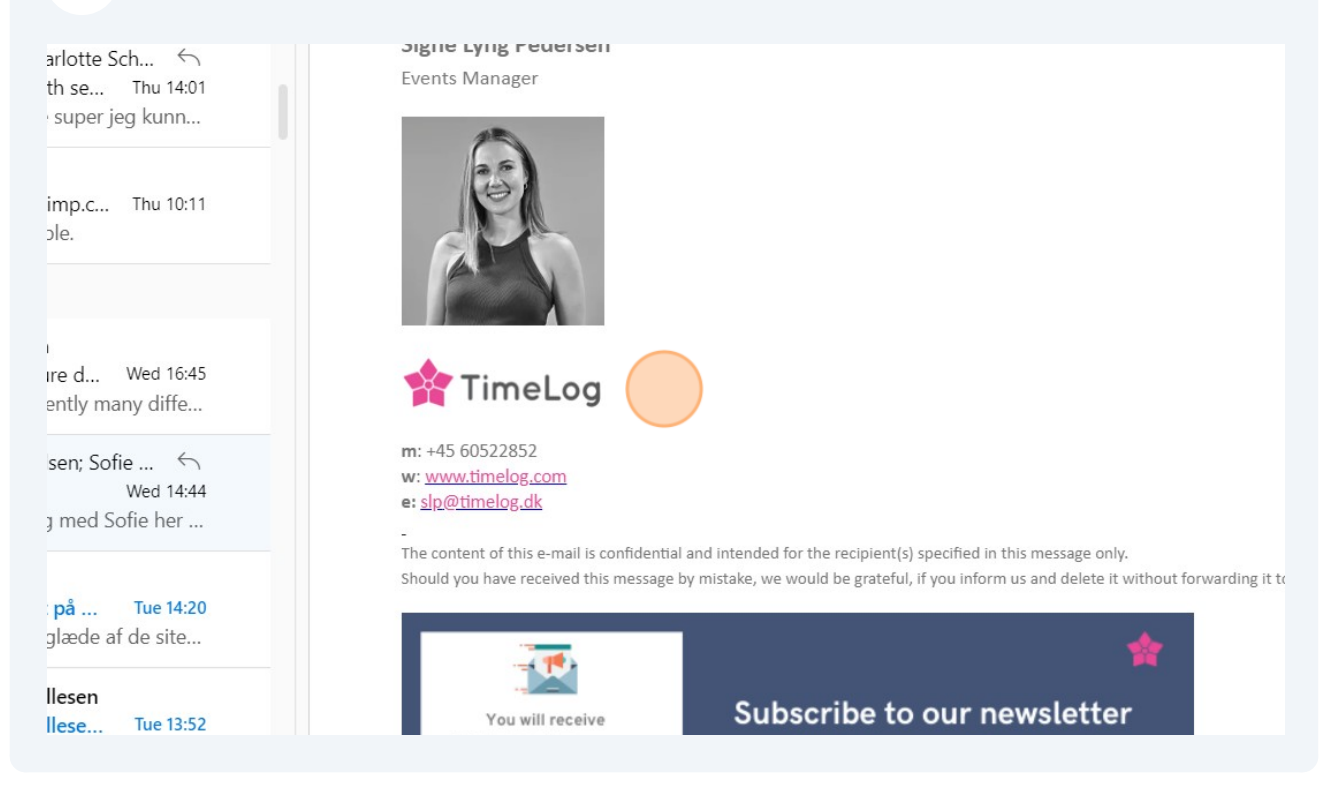

### Click "Save" in the bottom.

| <u>www.timelog.com</u><br><u>ilp@timelog.dk</u>                                                                                                    | raft saved at 09:57 |
|----------------------------------------------------------------------------------------------------|---------------------|
| content of this e-mail is confidential and intended for the recipient(s) specified in this message only.<br>In you have received this message by mistake, we would be grateful, if you inform us and delete it without forwarding it to<br>Yone else. |                     |
|                                                                                                    |                     |
| ık to my bookings page in my signature                                                                                                    |                     |
| natures                                                                                                    | -                   |
| Save                                                                                                    | Discard             |
| mail signature draft 🖉 (No subject) 🛛 👋                                                                                                    |                     |

### **12** Check that you have chosen the new email signature in the drop down.

|                    | + New signature                                                                                                    |            |
|--------------------|----------------------------------------------------------------------------------------------------|------------|
| Junk email         | AP_ny kollega 🗸 🗸                                                                                                    | Rename     |
| Quick steps        | ✓ AP_ny kollega                                                                                                    |            |
| Customise actions  | TL + AP logo                                                                                                    |            |
| Sync email         | AP_konsulent job                                                                                                    |            |
| Message handling   | TimeLog2                                                                                                    |            |
| Forwarding         | TimeLog!                                                                                                    | +45 (      |
| Automatic replies  | TimeLog New                                                                                                    | RING       |
| Retention policies | $\blacksquare \hspace{0.1 cm} \checkmark \hspace{0.1 cm} \land \hspace{0.1 cm} \land \hspace{0.1 cm} \blacksquare \hspace{0.1 cm} I \hspace{0.1 cm} \bigsqcup \hspace{0.1 cm} \swarrow \hspace{0.1 cm} \checkmark \hspace{0.1 cm} \land \hspace{0.1 cm} \blacksquare \hspace{0.1 cm} \sqsubseteq \hspace{0.1 cm} \blacksquare$ | ←≣ →≣ 17 ≣ |
| S/MIME             |                                                                                                    |            |
| Groups             | Include a link to my bookings page in my signature                                                                                                    |            |
|                    | Select default signatures                                                                                                    |            |
|                    | For New Messages: TimeLog New                                                                                                    | ~          |

## **13** Decide when you want to use the new email signature (New messages / replies / forwards)

| c email<br>ck steps | m: +45 60 52 28 52<br>w: <u>www.timelog.com</u><br>e: <u>slp@timelog.dk</u>                                                                                                    |
|---------------------|----------------------------------------------------------------------------------------------------|
| tomise actions      | $\blacksquare \ \checkmark \ ^{\diamond} \ ^{A} \ A^{\diamond} \ \mathbf{B} \ I \ \underline{\cup} \ \underline{\checkmark} \ \checkmark \ \underline{A} \ \lor \ \equiv \ \models \ \checkmark \ \blacksquare \ \blacksquare \ \blacksquare \ \blacksquare \ \blacksquare \ \blacksquare \ \blacksquare \ \blacksquare \ \blacksquare$ |
| c email             | Include a link to my bookings page in my signature                                                                                                    |
| sage handling       |                                                                                                    |
| varding             | Select default signatures                                                                                                    |
| omatic replies      | For New Messages: TimeLog New                                                                                                    |
| ntion policies      |                                                                                                    |
| IME                 | For Replies/Forwards: TimeLog New                                                                                                    |
| ups                 |                                                                                                    |
|                     | Message format                                                                                                    |
|                     | Choose whether to display the From and Bcc lines when you're composing a message.                                                                                                    |
|                     | Always show Bcc                                                                                                    |
| Schmidt 5           |                                                                                                    |